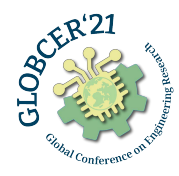

## Paper submission process to the GLOBCER using Microsoft Conference Management Toolkit (CMT)

### 1. Paper Submission button

Click button on <u>https://www.globcer.org/submission</u> GLOBCER web site,

or click the link.

 $\underline{https://cmt3.research.microsoft.com/GLOBCER2021}$ 

| GLO GLO GLO GLO GLO GLO GLO GLO GLO GLO | GLC                    | )BAL (                                 | CONFER                                               | ence o<br>س<br>2-5 یاس                                   | n ENGIN                                     | IEERING                                | RESEA                        | RCH        |       |
|-----------------------------------------|------------------------|----------------------------------------|------------------------------------------------------|----------------------------------------------------------|---------------------------------------------|----------------------------------------|------------------------------|------------|-------|
|                                         | Home                   | Topics                                 | Commitees                                            | Schedule                                                 | Submission                                  | Registration                           | Journals                     | Contact    |       |
|                                         |                        | 5ubmis                                 | sion                                                 |                                                          |                                             |                                        |                              | 30         |       |
| 9 9                                     | Abst<br>be at          | racts, which<br>least 250              | h will be prepar<br>and at <b>most 75</b>            | ed according<br><b>)</b> words.                          | to the Conferer                             | nce ABSTRACT T                         | EMPLATE, s                   | hould      |       |
|                                         | Pape                   | ers that are                           | not prepared a                                       | according to t                                           | he paper temp                               | late will not be e                     | evaluated.                   | 101        |       |
|                                         | Pape                   | ers in Turki                           | <b>sh</b> can also be s                              | ubmitted.                                                |                                             |                                        |                              |            |       |
| $\phi \phi$                             | Parti<br>PAPI<br>day t | cipants wh<br>ER TEMPLA<br>hat the sub | o want to send<br>ATE, with a max<br>omitted works h | d a full text r<br>timum of <b>15 p</b><br>ave been rece | must submit th<br>bages. An inforr<br>ived. | eir papers accor<br>mation mail will I | ding to the<br>be sent durin | g the      | 11    |
|                                         |                        |                                        |                                                      | ABSTR                                                    | ACT TEMPLA                                  | TE                                     |                              | S-         | May 4 |
|                                         |                        |                                        |                                                      |                                                          | W                                           |                                        |                              |            | NYY   |
|                                         |                        |                                        |                                                      | FULL PA                                                  |                                             | TE                                     |                              | 2000       | 22    |
|                                         |                        |                                        |                                                      |                                                          | W                                           |                                        |                              |            |       |
|                                         | Art<br>fine<br>pdf     | icles must<br>d the intru              | t be sent via N<br>actions on how                    | licrosoft CM<br>to register                              | T system by P<br>amd submit p               | PAPER SUBMISS                          | 5ION. You c<br>system in t   | an<br>this |       |
|                                         |                        |                                        | C                                                    |                                                          |                                             |                                        |                              |            |       |

# 2. Log In CMT

If you don't have an account, click "**Register**" link.

If you have an account, log in and go to step **5**.

| Microsoft CMT                              |
|--------------------------------------------|
| Email                                      |
| Email                                      |
| Value is required.                         |
| Password                                   |
| Password                                   |
| Value is required.                         |
| Log In                                     |
| Forgot your password? New to CMT1 Register |
| GLOBAL CONFERENCE ON ENGINEERING RESEARCH  |

# 3. Creating an account

Fill the required areas, especially star (\*) signed ones which are mandatory.

| Login                            | Registra                                | ation             | Reset Password                 |               |                          |                    |       |
|----------------------------------|-----------------------------------------|-------------------|--------------------------------|---------------|--------------------------|--------------------|-------|
| Create                           | New A                                   | \cco              | ount                           |               |                          |                    |       |
| Login inf                        | ormatio                                 | n                 |                                |               |                          |                    |       |
| * Confir                         | * Ema<br>* Passwor<br>m Passwor         | ail g<br>rd<br>rd | lobcer22@gmail.com             |               | 1<br>This email will be  | used to login into | СМТ   |
| Personal                         | Informa                                 | ation             |                                |               |                          |                    |       |
| C                                | * First Nam                             | ie G              | Slobal                         |               | 2                        |                    |       |
| C                                | * Last Nam                              | ie C              | conference                     |               | 3                        |                    |       |
| * Organi                         | Nicknam<br>zation Nam                   | ie (-<br>ie (E    | ingineering Research           |               | 4                        |                    |       |
| * Co                             | untry/Regio                             | in 🗌              | Furkey                         | *             | 5                        |                    |       |
| External Pro                     | file Inform                             | nation            |                                |               |                          |                    |       |
| Google Sch<br>Semantic Sch       | nolar Id Go<br>nolar Id Se<br>BLP Id DE | emantic S         | holar Id                       |               |                          |                    |       |
| Verification                     |                                         |                   |                                |               |                          |                    |       |
| Enter the charact<br>New   Audio | ers you see                             | agree to          | the Microsoft CMT's Author     | s Statement,  | Terms Of Use a           | and Privacy & Co   | okies |
| 8                                | <u> </u>                                | R                 | egister No,                    | thanks        |                          |                    |       |
| © 2020 Microsoft C               | Corporation                             | About C           | CMT   Help   Terms of Use   Pr | rivacy & Cook | <u> iies   Request F</u> | ree Site           |       |

#### 4. Verification of the created account and logging in

You will see the "Welcome to CMT" page below after creating account.

#### Welcome to CMT !

Login

Registration

Your account globcer22@gmail.com has been registered, please verify it by clicking the activation link that has been sent to this email address.

#### If you do not receive the activation link

If you do not receive our mail to activate account, the following are some of the possible reasons for the problem 1. You typed in an incorrect email address.

#### Slow mail processing at your email servel Your mailbox has exceeded quota.

Your mailbox has exceeded quota.
 Spam filters configured at your mailbox or email server have marked the email as spam

Span mere connection issue with your email server.

Reset Pas

CMT could not address issues related to your mailbox or mail server. You could probably try to use an email account such as Hotmail, Outlook, Gmail, or Yahool Mail. You will be able to change email address with your account later.

### Open your mailbox and click the link to complete email verification.

🗌 🛧 Microsoft CMT Account Verification - Hello Global, Please click the following link to complete email verification... 23:57

### Click "Login" from menu bar and go to "Login" page.

Login Registration Reset Password

# Account Verification

Hello Global, your account globcer22@gmail.com has been verified, click here to log into CMT.

#### Use Email and Password that you created before.

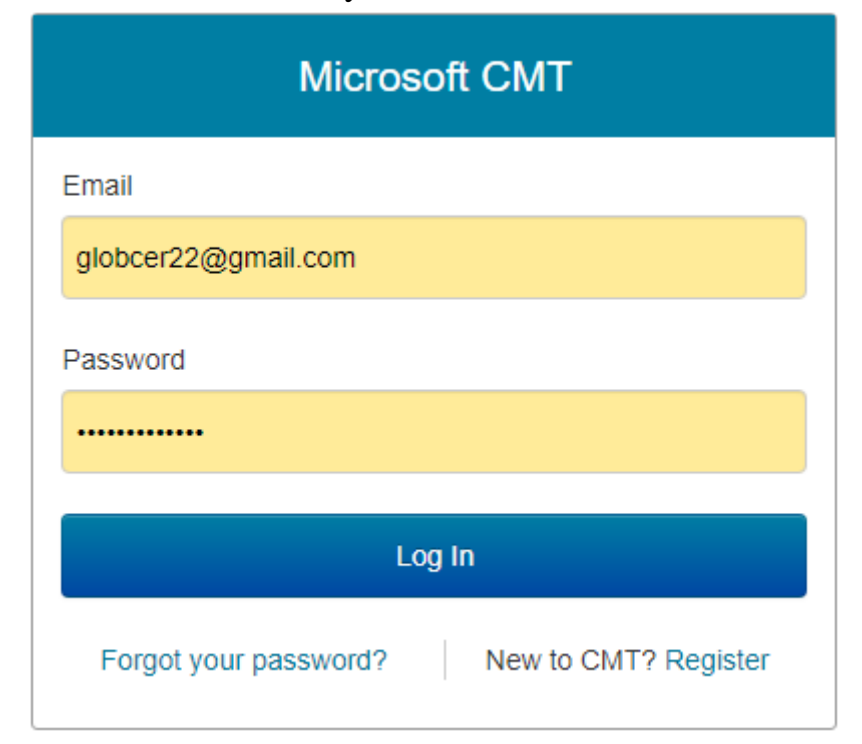

## 5. Finding GLOBCER

Click "All Conferences" tab (1), write GLOBCER in the search box (2) and click the name of conference (3) and open "Author Console" page.

|   | Conferences         |                        |            |                  | Global Conference -    |
|---|---------------------|------------------------|------------|------------------|------------------------|
| С | onference List      | 1                      |            |                  | 2                      |
|   | My Conferences (0)  | All Conferences        |            |                  | GLOBCER                |
| N | ame                 | 3                      | Start Date | Location         | External URL           |
| G | LOBAL CONFERENCE OF | N ENGINEERING RESEARCH | 6/2/2021   | ISTANBUL, TURKEY | http://www.globcer.org |

### 6. Starting new submission

Click the "**New Submission**" button in Author Console page. Be careful with being corrected **Role**, **Conference** and **Username** areas. Username must be your username. Here is *Global Conference*.

| Submissions             | Hel        | p Center - Select Your Role : Author | GLOBCER2021      Global Conference |
|-------------------------|------------|--------------------------------------|------------------------------------|
| Author Console          |            | Role                                 | Conference Username                |
| + Create new submission | 1 - 1 of 1 | «« « 1 » »» Show: 25                 | 50 100 All Clear All Filters       |
| Paper ID                | Title      |                                      |                                    |
| (e.g. <3) (filter       |            | Files                                | Actions                            |
| Cher                    | Case       |                                      |                                    |

# 7. Creating New Submission

Follow the figure below step by step with your own selections and inputs.

|                                                                                                    | s                                                                                                    |                                                                                                    |               |            |                  | Help Center -                    | Select Your      | Role :      | Author - | GLOBCER2021 | <ul> <li>Global Co</li> </ul> | onterence - |
|----------------------------------------------------------------------------------------------------|----------------------------------------------------------------------------------------------------|----------------------------------------------------------------------------------------------------|---------------|------------|------------------|----------------------------------|------------------|-------------|----------|-------------|-------------------------------|-------------|
| Create Ne                                                                                                    | w Submis                                                                                                    | sion                                                                                                 |               |            |                  |                                  |                  |             |          |             |                               |             |
| TITLE                                                                                                    |                                                                                                    |                                                                                                    |               |            |                  |                                  |                  |             |          |             |                               |             |
|                                                                                                    | * Title Globa                                                                                                    | I Researches in Bio                                                                                  | mechatronics  |            |                  |                                  |                  |             |          |             |                               |             |
|                                                                                                    |                                                                                                    |                                                                                                    |               |            |                  |                                  |                  | 1           |          |             |                               |             |
| AUTHORS                                                                                                    | aborators                                                                                                    |                                                                                                    |               |            |                  |                                  |                  |             |          |             |                               |             |
| You may add your colla                                                                                                    | aborators.                                                                                                    |                                                                                                    |               |            |                  |                                  |                  |             |          |             |                               |             |
| Primary Contact                                                                                                    | t Email                                                                                                    |                                                                                                    |               | First Name |                  | Last Name                        | 0                | organizatio | Decemb   |             | Country                       |             |
| ۲                                                                                                    | globcer22@gr                                                                                                    | nall.com                                                                                             |               | Giodal     |                  | Conference                       | E                | ngineering  | Research |             | Тигкеу                        | T T         |
| author.b.globcer2                                                                                                    | 2@gmail.com                                                                                                    | + Add                                                                                                | ~2            |            |                  |                                  |                  |             |          |             |                               |             |
|                                                                                                    |                                                                                                    |                                                                                                    | -             |            |                  |                                  |                  |             |          |             |                               |             |
| Aerospace Engir                                                                                                    | neering                                                                                                    |                                                                                                    |               |            |                  | Enor                             | Engineering      |             |          |             |                               |             |
| Applied Mathem                                                                                                    | atics                                                                                                    |                                                                                                    |               |            |                  | Geo                              | logy Engineerin  | ng<br>ng    |          | - 3         |                               |             |
| Biomedical Engli                                                                                                    | neering                                                                                                    |                                                                                                    |               |            |                  |                                  | hatronic & Robo  | otic Engine | Pering   | 5           |                               |             |
| Chemisty                                                                                                    | aincoring                                                                                                    |                                                                                                    |               |            |                  |                                  | inangy a materia |             | ening    |             |                               |             |
| Computer & Soft                                                                                                    | tware Engineering                                                                                                    | I                                                                                                    |               |            |                  |                                  | ICS              |             |          |             |                               |             |
| Electrical and Electrical                                                                                                    | ectronics Enginee                                                                                                    | ring                                                                                                 |               |            |                  |                                  |                  |             |          |             |                               |             |
| FILES                                                                                                    |                                                                                                    |                                                                                                    |               |            |                  |                                  |                  |             |          |             |                               |             |
| ou can unload from :                                                                                                    | 1 to 1 files. Maximi                                                                                                    | m file size is 50 Mb.                                                                                | We accept doo | 4 docx     | a <b>'s</b> .    |                                  |                  |             |          |             |                               |             |
|                                                                                                    |                                                                                                    |                                                                                                    |               |            |                  |                                  |                  |             |          |             |                               |             |
| aper.docx (11 k                                                                                                    | Kb, 29.12.2020                                                                                                    | 00:17:29) 🕷                                                                                          |               |            |                  |                                  |                  |             |          |             |                               |             |
| aper.docx (11 k                                                                                                    | Kb, 29.12.2020                                                                                                    | 00:17:29) 🗙                                                                                          |               | _          |                  |                                  |                  |             |          |             |                               |             |
| aper.docx (11 k                                                                                                    | Kb, 29.12.2020                                                                                                    | 00:17:29) 🗙                                                                                          | 5             | ſ          | Drop             | files here                       |                  |             |          |             |                               |             |
| aper.docx (11 k                                                                                                    | Kb, 29.12.2020                                                                                                    | 000:17:29) 🗙                                                                                         | 5             | ſ          | Drop<br>① Upload | files here<br>-or-<br>from Compu | ter              |             |          |             |                               |             |
| aper.docx (11 k                                                                                                    | Kb, 29.12.2020                                                                                                    | 000:17:29) 🗙                                                                                         | - 5           |            | Drop<br>① Upload | files here<br>-or-<br>from Compu | ter              |             |          |             |                               |             |
| aper.docx (11 k                                                                                                    | Kb, 29.12.2020                                                                                                    | 00:17:29) 🗙                                                                                          | • 5           |            | Drop<br>① Upload | files here<br>-or-<br>from Compu | ter              |             |          |             |                               |             |
| aper.docx (11 k<br>ADDITIONAL QL                                                                                                    | Kb, 29.12.2020                                                                                                    | 000:17:29) 🗙                                                                                         | 5             |            | Drop<br>① Upload | files here<br>-or-<br>from Compu | ter              |             |          |             |                               |             |
| Apper.docx (11 k<br>ADDITIONAL QU                                                                                                    | Kb, 29.12.2020                                                                                                    | 00:17:29) *                                                                                          | 5             |            | Drop<br>① Upload | files here<br>-or-<br>from Compu | ter              |             |          |             |                               |             |
| ADDITIONAL QU<br>. Paper Type *<br>Please Spec                                                                                                    | Kb, 29.12.2020                                                                                                    | 1 00:17:29) <b>*</b>                                                                                 | 5             |            | Drop<br>Upload   | files here<br>-or-<br>from Compu | ter              |             |          |             |                               |             |
| ADDITIONAL QU<br>. Paper Type *<br>Please Spec<br>Abstract                                                                                                    | Kb, 29.12.2020<br>JESTIONS                                                                                                    | f the Paper                                                                                          | • 5           |            | Drop             | files here<br>-or-<br>from Compu | ter              |             |          |             |                               |             |
| ADDITIONAL QU<br>ADDITIONAL QU<br>Paper Type *<br>Please Spec<br>Abstract<br>V Full Text                                                                                                    | (b, 29.12.202)<br>UESTIONS                                                                                                    | f the Paper                                                                                          | 5             |            | Drop             | files here<br>-or-<br>from Compu | ter              |             |          |             |                               |             |
| ADDITIONAL QU<br>ADDITIONAL QU<br>Paper Type *<br>Please Spec<br>Abstract<br>Ø Full Text<br>Presentation                                                                                                    | Kb, 29.12.2020<br>UESTIONS<br>cify the Type o                                                                                                    | f the Paper                                                                                          | 5             |            | Drop             | files here<br>-or-<br>from Compu | ter              |             |          |             |                               |             |
| ADDITIONAL QU<br>Paper Type *<br>Please Spec<br>Abstract<br>Ø Full Text<br>Please indic                                                                                                    | Kb, 29.12.2020<br>UESTIONS<br>Cify the Type o<br>Language *<br>ate the preser                                                                                                    | f the Paper                                                                                          | 5             |            | Drop<br>© Upload | files here<br>-or-<br>from Compu | ter              |             |          |             |                               |             |
| ADDITIONAL QU<br>ADDITIONAL QU<br>Paper Type *<br>Please Spec<br>Abstract<br>V Full Text<br>Presentation<br>Please indic<br>V English                                                                                                    | Language *                                                                                                    | f the Paper                                                                                          | 5             |            | Drop             | files here<br>-or-<br>from Compu | ter              |             |          |             |                               |             |
| ADDITIONAL QU ADDITIONAL QU Paper Type Please Spec Abstract Full Text Please indic Fulgish Turkish                                                                                                    | Kb, 29.12.2020<br>UESTIONS<br>Cify the Type o<br>Language *                                                                                                    | f the Paper                                                                                          | 5             |            | Drop             | files here<br>-or-<br>from Compu | ter              |             |          |             |                               |             |
| ADDITIONAL QU<br>ADDITIONAL QU<br>Paper Type *<br>Please Spec<br>Abstract<br>Full Text<br>Please indic<br>Fullsh<br>Turkish<br>Publication T                                                                                                    | Kb, 29.12.2020<br>UESTIONS<br>Cify the Type o<br>Language *<br>ate the preser                                                                                                    | f the Paper                                                                                          | 5             |            | Drop<br>© Upload | files here<br>-or-<br>from Compu | ter              |             |          |             |                               |             |
| ADDITIONAL QU ADDITIONAL QU Paper Type * Please Spec Abstract Full Text Please indic Fullse indic Flease indic Flease indi | Kb, 29.12.2020<br>UESTIONS<br>Cify the Type o<br>Language *<br>ate the preser<br>Fype *<br>ou want your p                                                                                                    | f the Paper<br>Itation language                                                                      | 5<br>shed?    |            | Orop             | files here<br>-or-<br>from Compu | ter              |             |          |             |                               |             |
| ADDITIONAL QL<br>ADDITIONAL QL<br>Paper Type *<br>Please Spec<br>Abstract<br>Please indic<br>Full Text<br>Presentation<br>Please indic<br>English<br>Turkish<br>Publication T<br>Where do yo<br>Conferen<br>Conferen                                                                                                    | Kb, 29.12.2020<br>UESTIONS<br>Cify the Type of<br>Language *<br>cate the preserver<br>Fype *<br>ou want your proceeding                                                                                                    | f the Paper<br>tation language                                                                       | 5<br>shed?    |            | Orop             | files here<br>-or-<br>from Compu | ter              |             |          |             |                               |             |
| ADDITIONAL QU ADDITIONAL QU Paper Type * Please Spec Abstract Full Text Please indic Full Text Please indic Fullsh Turkish Dublication T Where do yc Conferen Ø Journal                                                                                                    | Kb, 29.12.2020<br>UESTIONS<br>Cify the Type of<br>Language *<br>sate the preser<br>Fype *<br>ou want your p<br>nce Proceeding                                                                                                    | f the Paper<br>ttation language<br>aper to be public                                                 | shed?         |            | Drop             | files here<br>-or-<br>from Compu | ter              |             |          |             |                               |             |
| ADDITIONAL QU ADDITIONAL QU Paper Type * Please Spec Abstract Full Text Please indic Full Text Please indic Flease indic Flease indic Flease indic Conferen Journal Phone Numb                                                                                                    | Kb, 29.12.2020<br>UESTIONS<br>cify the Type o<br>Language *<br>cate the preser<br>Fype *<br>ou want your p<br>nee Proceeding                                                                                                    | f the Paper<br>tation language<br>aper to be public                                                  | shed?         |            | Drop<br>© Upload | files here<br>-or-<br>from Compu | ter              |             |          |             |                               |             |
| ADDITIONAL QU ADDITIONAL QU Paper Type * Please Spec Abstract Full Text Please indic Full Text Please indic Fullication T Please indic Fullication T Where do yc Conferen Journal Phone Numb In order to si                                                                                                    | Kb, 29.12.2020<br>UESTIONS<br>cify the Type of<br>Language *<br>cate the preser<br>Fype *<br>ou want your p<br>nce Proceeding<br>per *                                                                                                    | f the Paper<br>Itation language<br>aper to be public<br>sentation link, we                           | shed?         | phone numb | Drop<br>© Upload | files here<br>-or-<br>from Compu | ter              |             |          |             |                               |             |
| ADDITIONAL QU ADDITIONAL QU Paper Type * Please Spec Abstract Full Text Please indic Full Text Please indic Full Text Please indic Full Text Please indic Conferen Journal Phone Numb In order to s +90987654                                                                                                    | Kb, 29.12.2020<br>UESTIONS<br>cify the Type of<br>Language *<br>cate the present<br>state the present<br>out want your p<br>noe Proceeding<br>over *<br>endt the present<br>tag210                                                                                                    | f the Paper<br>tation language<br>aper to be public<br>antation link, we                             | shed?         | phone numb | Drop<br>© Upload | files here<br>-or-<br>from Compu | ter              |             |          |             |                               |             |
| ADDITIONAL QU ADDITIONAL QU Paper Type Please Spec Abstract Full Text Please indic Full Text Please indic Full Text Please indic Guarantee Output Conferen Journal Pone Numb In order to s +90987654 112 characters is                                                                                                    | Kb, 29.12.2020<br>UESTIONS<br>cify the Type of<br>Language *<br>cate the preser<br>state the preser<br>ou want your p<br>nice Proceeding<br>over *<br>endt the prese<br>t3210<br>ent                                                                                                    | f the Paper<br>tation language<br>aper to be public<br>untation link, we                             | shed?         | phone numb | Drop<br>③ Upload | files here<br>-or-<br>from Compu | ter              |             |          |             |                               |             |
| ADDITIONAL QU ADDITIONAL QU Paper Type * Please Spec Abstract Full Text Please indic Full Text Please indic Full Text Please indic Full Text Conferen Journal Conferen Journal Conferen Journal Conferen Journal Conferen Journal Conferen Journal Conferen Journal Conferen Journal Conferen Journal Conferen Journal Conferen Journal Conferen Conferen | Kb, 29.12.2020<br>UESTIONS<br>cify the Type of<br>Language *<br>ate the preser<br>Fype *<br>ou want your p<br>nee Proceeding<br>Deer *<br>eendt the prese<br>t3210<br>eft                                                                                                    | f the Paper<br>tation language<br>aper to be public<br>mation link, we                               | shed?         | phone numb | Drop<br>© Upload | files here<br>-or-<br>from Compu | ter              |             |          |             |                               |             |
| ADDITIONAL QU ADDITIONAL QU Paper Type * Please Spec Abstract Full Text Please indic Full Text Please indic Fullication T Please indic Flease indic Gonferen Journal Phone Numb In order to si +90987654 112 characters li Agreement * Do you agre                                                                                                    | Kb, 29.12.2020<br>UESTIONS<br>cify the Type of<br>Language *<br>cate the preser<br>Fype *<br>ou want your p<br>nice Proceeding<br>over *<br>lendt the prese<br>state the preser<br>and the preser<br>cent the preser<br>cent the pres | f the Paper<br>f the Paper<br>itation language<br>aper to be public<br>metation link, we<br>ur work? | shed?         | phone numb | Drop<br>© Upload | files here<br>-or-<br>from Compu | ter              |             |          |             |                               |             |

## 8. Submission Summary

You will see a summary at the end of submission including information about Paper ID, Paper Title, Creation and Modification date, Authors, Subject Area, Files etc.

| Submission Summary                                                                    |         |
|---------------------------------------------------------------------------------------|---------|
| Conference Name GLOBAL CONFERENCE ON ENGINEERING RESEARCH                             | Email 🕶 |
| Paper ID 1                                                                            |         |
| Paper Title Global Researches in Biomechatronics                                      |         |
| Created on 29.12.2020 00:32:15                                                        |         |
| Last Modified 29.12.2020 00:32:15                                                     |         |
| Authors Global Conference (Engineering Research) < globcer22@gmail.com>               |         |
| Primary Subject Area Mechatronic & Robotic Engineering                                |         |
| Submission Files         paper.docx (109.9 Kb, 29.12.2020 00:32:02)                   |         |
| Submission Questions Response 1. Paper Type<br>Please Specify the Type of the Paper   |         |
| Full Text                                                                             |         |
| 2. Presentation Language<br>Please indicate the presentation language                 |         |
| English                                                                               |         |
| 3. Publication Type<br>Where do you want your paper to be published?                  |         |
| Journal                                                                               |         |
| 4. Phone Number<br>In order to sendt the presentation link, we need your phone number |         |
| +909876543210                                                                         |         |
| 5. Agreement Do you agree to submit your work?                                        |         |
| Agreement accepted                                                                    |         |

Edit Submission

Back to Author Console